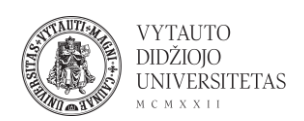

## DesignEvo naudojimas

DesignEvo yra nemokamas internetinis logotipų kūrimo įrankis.

- 1. Eiti į <u>designevo.com/</u>
- 2. Norint pradėti kurti logotipą spausti Make a free logo.

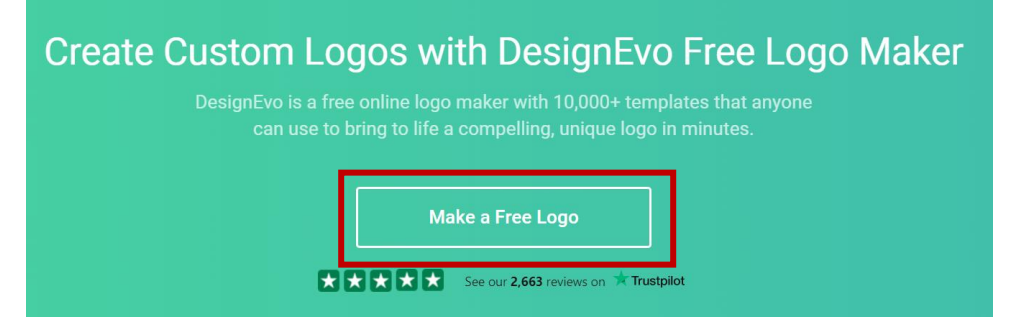

3. Atsidariusiame lange susirasti savo poreikius atitinkantį logotipo šabloną (galima ieškoti pagal temas kairėje lango pusėje).

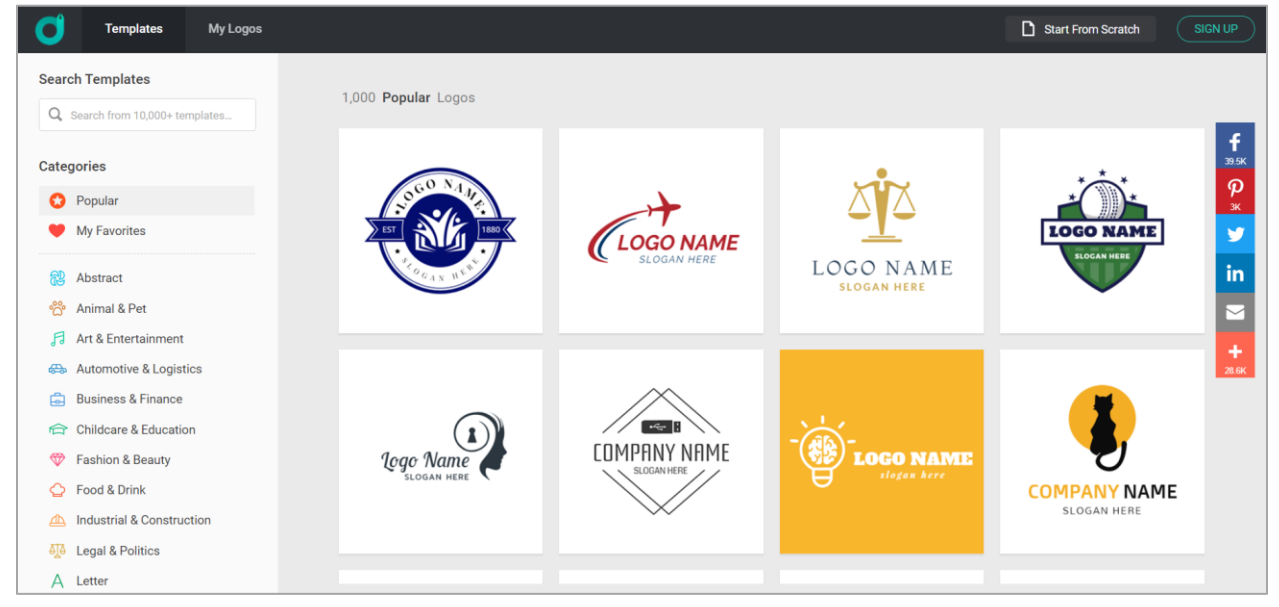

4. Radus norimą variantą ir užėjus ant jo su pele spausti Customize.

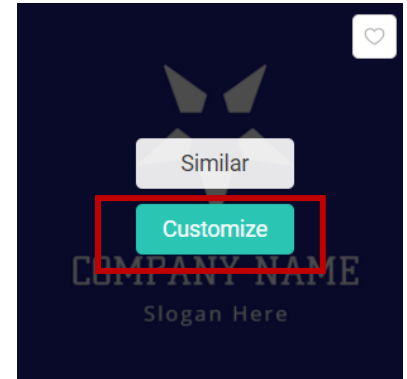

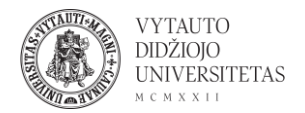

5. Logotipo šabloną galima redaguoti – keisti tekstą, jo šriftą, keisti spalvas, pridėti įvairias formas ar ikonas.

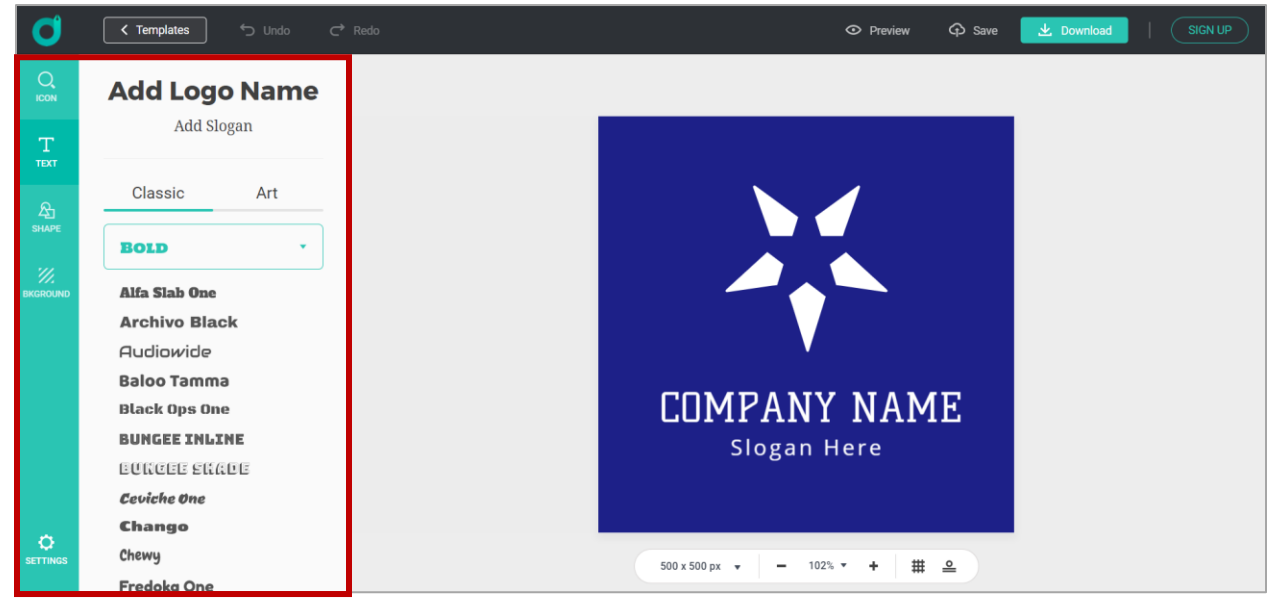

6. Logotipą galima kurti ir nuo pradžių pačiam (nesinaudoti šablonu). Spausti **Start From Scratch**.

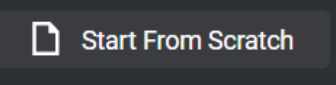

7. Atlikus visas norimas transformacijas galima:

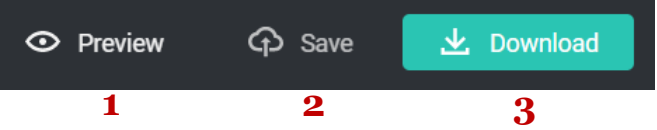

1 – peržiūrėti logotipą įvairiais formatais (pateikiama, kaip logotipas atrodytų ant marškinėlių, laiškų ir t. t.).

- 2 išsaugoti (norint išsaugoti reikia susikurti paskyrą).
- 3 parsisiųsti (nemokamai parsisiųsti galima tik žemesnės kokybės logotipą).
- 8. Norint parsisiųsti logotipą spausti **Download** ir **Download a low-resolution free logo**.

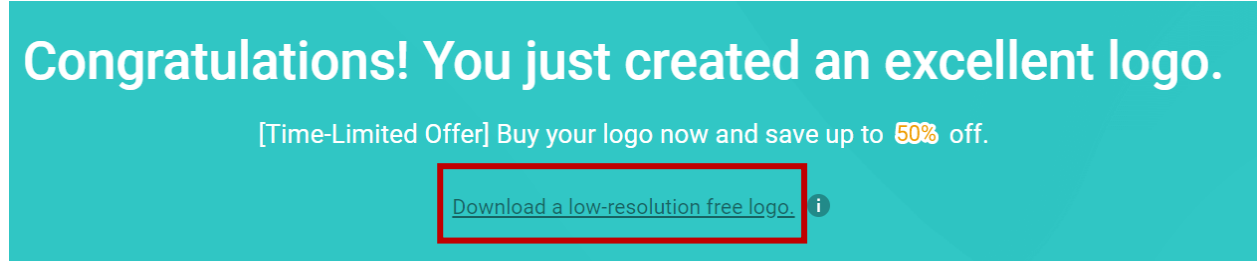